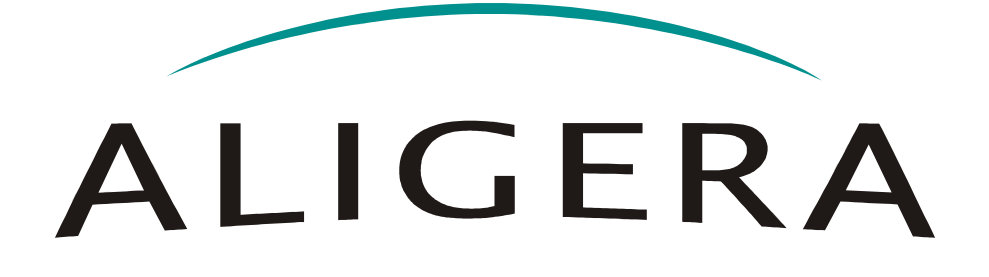

Manual do Usuário

Guia de Instalação

# **AX600**

Setembro 2012, Rev. 6

Copyright<sup>®</sup> Aligera Equipamentos Digitais, Porto Alegre - RS, Brasil. Todos os direitos reservados.

A Aligera se reserva o direito de alterar as especificações contidas neste documento sem notificação prévia. Nenhuma parte deste documento pode ser copiada ou reproduzida em qualquer forma sem o consentimento por escrito da Aligera Equipamentos Digitais.

# ALIGERA

# Conteúdo

| 1. Introdução                                    | 3  |
|--------------------------------------------------|----|
| 1.1. Recomendações de Segurança                  | 3  |
| 1.2. Conteúdo da Embalagem                       | 3  |
| 2. Descrição Técnica                             | 4  |
| 2.1. Descrição do Bastidor                       | 4  |
| 2.1.1. Indicações Luminosas                      | 4  |
| 2.1.2. Conectores                                | 5  |
| 2.2. Interfaces Analógicas                       | 5  |
| 2.3. Interfaces de Telefonia                     | 5  |
| 2.4. Especificações Técnicas                     | 7  |
| 3. Instalação                                    | 8  |
| 3.1. Montagem                                    | 8  |
| 3.2. Topologia de Rede e Cascateamento           | 8  |
| 3.3. Rede Elétrica e Aterramento                 | 8  |
| 3.4. Software                                    | 8  |
| 3.4.1. Estrutura do CD que Acompanha o Produto   | 9  |
| 4. Configuração                                  | 10 |
| 4.1. Configuração do equipamento                 | 10 |
| 4.2. Configuração do servidor                    | 11 |
| 4.2.1. Instalação do driver DAHDI                | 11 |
| 4.2.2. Configuração do DAHDI                     |    |
| 4.2.3. Configuração do Asterisk                  | 14 |
| 6. Resolvendo Problemas                          |    |
| 6.1. Telefone Mudo                               | 20 |
| 6.1.1. LED ALM Ligado e/ou dahdi tool indica RED | 20 |
| 6.1.2. LED ALM Desligado e dahdi_tool indica OK  | 21 |
| 6.2. Eco nas Ligações Externas                   | 21 |
| 6.3. Ruído nas Ligações                          | 21 |
| 6.4. Ruído em Todas as Interfaces                | 21 |
| 7. Suporte Aligera                               | 22 |

# 1. Introdução

O AX600 é um banco de canais analógicos FXS e FXO com rede Ethernet, usando a tecnologia TDM over Ethernet (TDMoE) nativa ao Asterisk. Isto propicia o suporte continuado ao produto pela comunidade *open-source*, aumentando a longevidade do investimento feito no equipamento.

A manutenção do AX600 é bastante fácil, pois ele oferece a tecnologia *hot-swap* nas suas placas de interface. Esta tecnologia permite a substituição das placas com o equipamento em operação, sem afetar o funcionamento das demais placas.

Com o formato para montagem em rack 19", o AX600 integra-se à ambientes corporativos de alta disponibilidade, como *data centers*, permitindo uma instalação simples e facilitada.

O usuário ainda conta com o qualificado suporte técnico oferecido pela Aligera. O suporte está disponível para sanar dúvidas e auxiliar o usuário final ou integrador na instalação e uso dos produtos Aligera.

# 1.1. Recomendações de Segurança

Para evitar acidentes que possam causar ferimentos em pessoas ou danificar equipamentos, leia as recomendações a seguir antes de instalar o banco de canais.

- 1. Mantenha o equipamento distante de qualquer líquido.
- 2. Não retire a tampa nem o fundo do equipamento.
- 3. A única manobra permitida com o equipamento ligado é a remoção e inserção das interfaces de telefonia hot-swap. Nenhuma outra operação deve ser realizada com o equipamento ligado.

# 1.2. Conteúdo da Embalagem

Ao receber o equipamento, verifique que todos os itens abaixo estão presentes.

| Quantidade | Descrição                                  |
|------------|--------------------------------------------|
| 01         | Gabinete AX600                             |
| 01         | Cabo de Força Tipo IEC 60320-C13           |
| 01         | Manual do Produto                          |
| 01         | Cabo Console: RJ-45 macho x DB-9 fêmea     |
| 01         | CD de Instalação e Documentação do Produto |

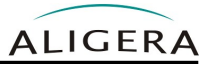

# 2. Descrição Técnica

# 2.1. Descrição do Bastidor

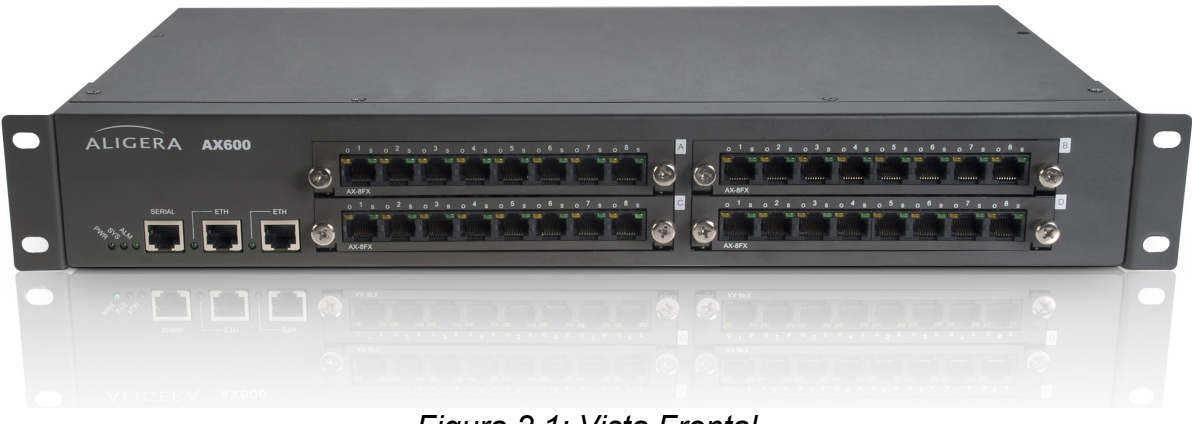

Figura 2.1: Vista Frontal

A conectividade e sinalização de status do equipamento, com a exceção do conector de alimentação que fica no painel traseiro, é feita no painel dianteiro.

O equipamento possui no painel frontal quatro slots para a colocação de placas de telefonia, uma interface serial console, duas interfaces Ethernet e 5 LEDs de sinalização.

#### 2.1.1.Indicações Luminosas

Existem 5 LEDs, que indicam o status de funcionamento do equipamento, descritos na tabela abaixo:

| LED | Descrição                               |
|-----|-----------------------------------------|
| PWR | Aceso: Equipamento está ligado          |
|     | Apagado: Equipamento está desligado     |
| SYS | Aceso: O sistema está inicializado      |
|     | Apagado: O sistema não foi inicializado |
| ALM | Apagado: OK                             |
|     | Piscando: Perda de pacote TDMoE         |
|     | Aceso: Servidor TDMoE inativo           |
| ETH | Apagado: Cabo não conectado             |
|     | Aceso: Cabo conectado                   |
|     | Piscando : Atividade na interface       |

Descrição Técnica

#### 2.1.2. Conectores

#### 2.1.2.1. Alimentação

O conector de alimentação situa-se no painel traseiro do equipamento. Pra a conexão de alimentação deve ser usado um cabo IEC 60320-C13.

#### 2.1.2.2. Interfaces Ethernet

Para ligar o AX600 deve ser usado um cabo cross-over Ethernet.

#### 2.1.2.3. Interface Serial Console

A interface de console serial utiliza um conector RJ45 (8P8C). A porta serial está configurada para 115200 bits/s, sem paridade, 8 bits de dados (115200, 8N1). Para a ligação com um computador, deve ser usado um cabo com a seguinte pinagem:

| Pino RJ45 | Sinal | Pino DB9 |
|-----------|-------|----------|
| 1         | CTS   | 8        |
| 2         | DSR   | 6        |
| 3         | RXD   | 2        |
| 4         | GND   | 5        |
| 5         | GND   | 5        |
| 6         | TXD   | 3        |
| 7         | DTR   | 4        |
| 8         | RTS   | 7        |

# 2.2. Interfaces Analógicas

Existem dois tipos diferentes de interfaces analógicas: Foreign eXchange Subscriber (FXS) e Foreign eXchange Office (FXO). Interfaces FXS ligam a aparelho telefônicos ou aparelhos de fax. As interfaces FXO ligam à linhas externas de telefone e à aparelhos como cellfix. O AX600 suporta diferentes combinações de interfaces. Como os módulos analógicos são fisicamente diferentes entre si, não é possível através de configuração escolher o tipo de módulo em uma porta. No entanto, o tipo de módulo em uma porta afeta a configuração correta, se uma interface FXS for configurada como se fosse FXO, não terá funcionamento correto (ver seção 4.2.2.3).

# 2.3. Interfaces de Telefonia

As interfaces de telefonia possuem conexões para oito portas cada uma.

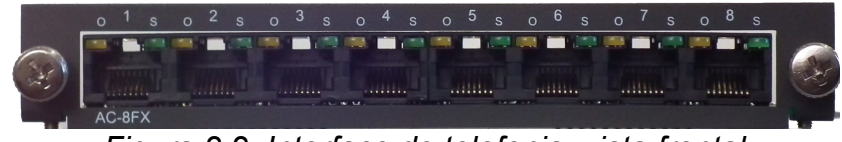

Figura 2.2: Interface de telefonia: vista frontal

São oferecidos os seguintes modelos de interface de telefonia:

| Modelo | Canais FXS | Canais FXO |
|--------|------------|------------|
| AP208  | 8          | -          |
| AP280  | -          | 8          |
| AP244  | 4          | 4          |

#### 2.3.1.1. Indicações Luminosas

Cada porta da interface contém dois LEDs. A cor do LED ligado indica o tipo de interface naquela porta, conforme a tabela abaixo:

| Cor do LED | Tipo de Interface |
|------------|-------------------|
| Amarela    | FXO               |
| Verde      | FXS               |

O estado da porta é indicado pelo comportamento do LED. Para Interfaces FXS, o comportamento é:

| Comportamento do LED | Estado                  |
|----------------------|-------------------------|
| Ligado               | Porta Ociosa            |
| Piscando Lentamente  | Telefone Fora do Gancho |
| Piscando Rápido      | Telefone Chamando       |

Para Interfaces FXO, o comportamento é:

| Comportamento do LED | Estado                  |
|----------------------|-------------------------|
| Ligado               | Porta Ociosa            |
| Piscando Lentamente  | Telefone Fora do Gancho |

#### 2.3.1.2. Conectores

Todas as oito portas das interfaces de telefonia seguem a seguinte pinagem, independente do tipo de porta:

|     | Pino | Sinal |  |
|-----|------|-------|--|
|     | 1    | -     |  |
| 8 1 | 2    | -     |  |
|     | 3    | -     |  |
|     | 4    | TIP   |  |
|     | 5    | RING  |  |
|     | 6    | -     |  |
|     | 7    | -     |  |
|     | 8    | -     |  |

# 2.4. Especificações Técnicas

- Interface Serial console: 1 porta console (RJ-45) (115200, 8N1)
- Interface Ethernet: 2 portas 10/100 Mbits (RJ-45)
- Temperatura de operação: 0 a 45°C
- Umidade Relativa: até 95% não condensada
- Alimentação: 93-253V, 50/60 Hz
- Potência: 90W
- Dimensões (mm) (AxLxP): 68 x 250 x 440
- **Peso**: 3,9 Kg

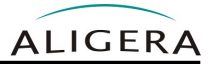

# 3. Instalação

# 3.1. Montagem

O AX600 pode ser montado em rack 19" ou colocado sobre uma superfície plana.

### 3.2. Topologia de Rede e Cascateamento

Devido ao requisitos de temporização do protocolo TDMoE, o servidor Asterisk usado deve possuir pelo menos duas interfaces Ethernet independentes, uma delas para a ligação com a rede local e a outra exclusivamente usada para a ligação com o AX600 que deve estar configurada como f*ull-duplex*.

Esta topologia é obrigatória para o correto funcionamento do equipamento.

É possível utilizar a segunda interface de rede do AX600 para ligar outros AX600. Podem ser usadas quaisquer uma das duas interfaces em cada um dos equipamentos. O número de equipamentos não é limitado a dois, podendo ser estendido.

### 3.3. Rede Elétrica e Aterramento

Para evitar problemas de ruído nas ligações, é fundamental que todos os equipamentos envolvidos (modem, servidor, banco de canais) devem estar ligados à um fio terra e com o mesmo potencial de terra para todos os equipamentos.

### 3.4. Software

A Aligera homologa o funcionamento do banco de canais AX600 com as seguintes versões de software:

| Software    | Versão        |
|-------------|---------------|
| Asterisk    | 1.6.x.x       |
|             | 1.8.x.x       |
| dahdi-linux | Maior que 2.3 |
|             |               |

#### 3.4.1. Estrutura do CD que Acompanha o Produto

Manual de usuário AX600 Pasta Apps (contem o Asterisk 1.6.2) Pasta Drivers (contem os drivers necessários para a instalação) Pasta Conf (contém exemplos de configuração)

# 4.1. Configuração do equipamento

A configuração do AX600 é feita via interface web. O IP padrão do equipamento é **192.168.1.9**. Nesse endereço aparecerá a página mostrada na figura abaixo.

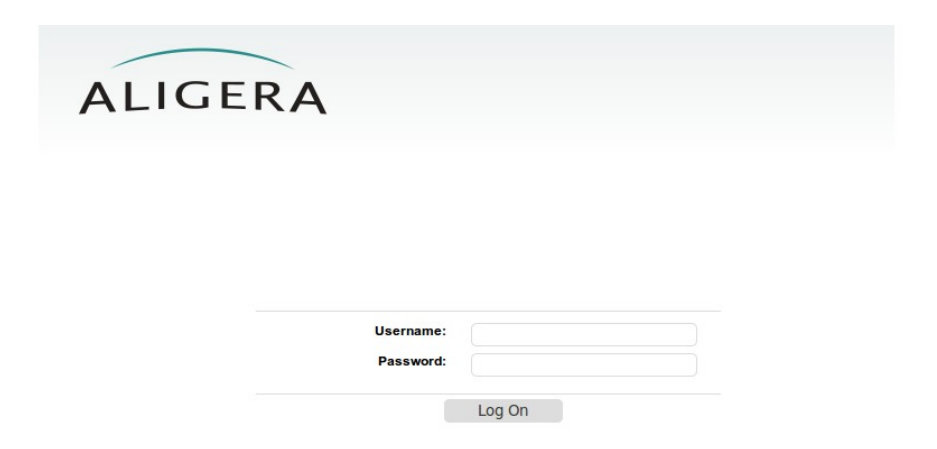

Para acessar a interface de configuração entre com o usuário admin e senha aligera.

Na aba **Configuration** é feita a configuração de todos os parâmetros do AX600, conforme figura abaixo.

| Firmware | Configuration    | Status                                              | Logou |
|----------|------------------|-----------------------------------------------------|-------|
| Config   | uration          |                                                     |       |
| Ether    | net              |                                                     |       |
| Loc      | al IP:           | O DHCP O Static 192.168.1.0/24 🖲 Static 10.1.0.0/16 |       |
| IP A     | ddress:          | 10.1.2.13                                           |       |
| Mas      | sk:              | 255.255.0.0                                         |       |
| TDM      | E Server         |                                                     |       |
| Ser      | ver:             | Auto Manual                                         |       |
| Ser      | ver MAC Address: | 10:00:09:74:0E:EE                                   |       |

| Capítulo 4.               |  |
|---------------------------|--|
| AX600 - Manual do Usuário |  |

Na seção **Ethernet** é possível configurar o endereço IP nas redes **10.1.0.0/16** (10.1.0.1 a 10.1.255.254, máscara de sub-rede 255.255.0.0) e **192.168.1.0/24** (192.168.1.1 a 192.168.1.254, máscara de sub-rede 255.255.255.0). Selecionando a opção **DHCP**, é habilitado o cliente DHCP do equipamento, dessa maneira o equipamento passará a usar o IP disponibilizado pelo servidor DHCP da rede.

Na seção **TDMoE Server** é possível configurar o endereço MAC do servidor Asterisk. Se o AX600 for a fonte primária de relógio do servidor Asterisk (ver seção 4.2.2.2), deve-se selecionar a opção **Manual** e deve-se colocar o endereço MAC da interface de rede do servidor Asterisk. Se o servidor Asterisk não usar enlace TDMoE do AX600 como fonte de relógio, pode-se selecionar a opção **Auto**.

# 4.2. Configuração do servidor

Para a integração das interfaces analógicas do AX600 com o servidor Asterisk, é necessária a instalação do driver DAHDI. A instalação do DAHDI é descrita na seção abaixo.

A configuração do servidor Asterisk, que comunicará com o AX600 deve ser feita editando os arquivos de configuração do DAHDI e Asterisk.

### 4.2.1.Instalação do driver DAHDI

O driver DAHDI pode ser obtido na forma de dois instaladores separados, *dahdi-linux* e *dahdi-tools*, ou na forma de um instalador integrado, *dahdi-linux-complete*. As versões podem ser obtidas em:

- *dahdi-linux* : <u>http://downloads.asterisk.org/pub/telephony/dahdi-linux/releases/</u>
- *dahdi-tools* : <u>http://downloads.asterisk.org/pub/telephony/dahdi-tools/releases/</u>
- dahdi-linux-complete : <u>http://downloads.asterisk.org/pub/telephony/dahdi-linux-complete/releases/</u>

#### 4.2.1.1. dahdi-linux e dahdi-tools

O conjunto de *driver* e ferramentas do DAHDI, *dahdi-linux* e *dahdi-tools*, necessários para o AX600, estão disponíveis na pasta *driver* no CD que acompanha o produto. Para fazer a instalação desses módulos, copie o arquivo *dahdi-linux-2.4.0.tar.gz*, localizado na pasta *dahdi* do CD, para uma pasta no sistemas de arquivos do computador, no qual será feita a instalação da placa. Descompacte o arquivo, será criada uma nova pasta. Em uma tela de terminal digite dentro da pasta criada depois da descompactação:

# make
# make install

Após a instalação do *dahdi-linux*, é necessária a instalação do pacote *dahdi-tools*. Para isso, descompacte o arquivo *dahdi-tools-2.4.0.tar.gz*, localizado também na pasta *dahdi* do CD. Para realizar a instalação, em uma tela de terminal digite dentro da pasta criada

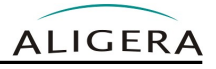

depois da descompactação:

```
# ./configure
# make
# make install
# make config
```

Esses comandos irão, respectivamente, compilar todos os módulos necessários, copiá-los para as devidas pastas no sistema de arquivos e criar os arquivos de configuração e scripts de inicialização.

#### 4.2.1.2. dahdi-linux-complete

Descompacte o arquivo e mude para a pasta criada pela descompactação. A seguir use os comandos:

# make
# make install

#### 4.2.2. Configuração do DAHDI

#### 4.2.2.1. Módulos DAHDI

É necessário configurar o DAHDI para carregar os dois módulos usados nos spans TDMoE. Para isto, adicione as linhas abaixo no arquivo */etc/dahdi/modules*:

```
dahdi_dynamic
dahdi dynamic eth
```

#### 4.2.2.2. Configuração da interface

O arquivo de configuração /etc/dahdi/system.conf é usado para criar e configurar as interfaces TDMoE que serão utilizadas no servidor Asterisk. A configuração de cada interface é feita através da linha abaixo, que deve ser incluída no arquivo.

dynamic=eth,<dispositivo>/<endereço MAC>,32,<relógio>

- O primeiro campo <dispositivo> corresponde ao nome do dispositivo Ethernet que será usado pelo servidor TDMoE (exemplo: eth1).
- O segundo campo **<endereço MAC>** corresponde ao endereço MAC do AX600, escrito na parte inferior do equipamento (exemplo: 04:74:A1:00:00:12).
- O quarto campo <relógio> corresponde à prioridade da interface como regeneradora de relógio dentro do servidor. Se o campo for igual à zero, indica que o relógio não será regenerado a partir das interfaces do AX600.

| Capítulo 4.    |    |         |
|----------------|----|---------|
| AX600 - Manual | do | Usuário |

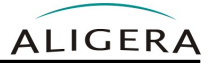

Se o AX600 for usado como fonte primária de relógio do servidor Asterisk, deve-se obrigatoriamente configurar o endereço MAC do servidor no campo *Server MAC Address* no AX600.

#### 4.2.2.3. Configuração dos canais

A configuração dos canais de voz é feita para definir quais deles serão utilizados e qual tipo de sinalização de interface utilizarão. A configuração dos canais é feita pela inclusão da linha abaixo logo após a configuração da interface.

```
<sinalização>=<canais de voz>
```

A sinalização deve ser configurada de acordo com o tipo de porta analógica. Ela será **fxoks** para portas FXS e **fxsks** para portas FXO. A sinalização tem o nome oposto ao tipo de porta do banco de canais:

| Tipo de Interface | Linha de Configuração    |
|-------------------|--------------------------|
| FXS (LED verde)   | fxoks= <canais></canais> |
| FXO (LED amarelo) | fxsks= <canais></canais> |

Os canais de voz correspondem as interfaces analógicas, numeradas em ordem crescente (exemplo: 1-32).

É necessário ainda configurar a lei de conversão como lei A para os canais do banco de canais. Isto é feito através da linha:

alaw=<canais do AX600>

Se uma placa com interface E1 também estiver instalada no servidor, os canais das placas tem prioridade na numeração. Por exemplo, se uma placa de 2 E1s também estiver configurada, a placa usará os canais de 1 a 62 e o banco de canais usará as portas de 63 a 94, como no exemplo abaixo:

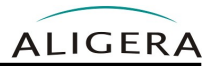

# primeiro span da placa AP402, E1 da operadora span=1,1,0,cas,hdb3 # segundo span da placa AP402, PABX legado span=2,0,0,cas,hdb3 # canais de voz do primeiro span cas=1-15,17-31:1101 # canais de voz do segundo span cas=32-46,48-62:1101 # conexao TDMoE do AX600 dynamic=eth,eth1/04:74:A1:02:00:01,32,0 alaw=63-94 # quatro primeiras portas como FXO fxsks=63-66 # demais portas como FXS fxoks=67-94

Para habilitar o cancelamento de eco por software, o módulo deve ser configurado. Os módulos disponíveis são mg2, kb1, sec2, sec, oslec. A configuração segue a forma: Para habilitar o cancelamento de eco MG2 nas interfaces FXO do exemplo acima a linha seria:

# echocanceller=mg2,63-66

Após feitas as alterações necessárias no arquivo de configuração, para atualizar as configurações das interfaces é necessário executar o seguinte comando:

# dahdi\_cfg -s

Caso contrário, na próxima inicialização do sistema as configurações serão atualizadas.

É necessário retirar '#' da linha #shutdown\_dynamic no arquivo /etc/init.d/dahdi para o correto remoção dos módulos dynamic durante a finalização do dahdi. Isto pode ser feito usando-se o aplicativo *sed*:

# sed -i 's/#shutdown\_dynamic/shutdown\_dynamic/' /etc/init.d/dahdi

Os módulos necessários para o funcionamento do banco de canais são "dahdi\_dynamic" e "dahdi\_dynamic\_eth". Deve ser verificado se eles não estão comentados no arquivo /etc/dahdi/modules.

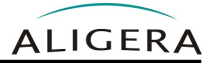

#### 4.2.3. Configuração do Asterisk

O arquivo de configuração */etc/asterisk/chan\_dahdi.conf*, é usado para configurar o Asterisk, o contexto, o grupo e os canais de cada interface que serão usados pelo Asterisk, além da sinalização utilizada por eles. Para configurar a interface de voz é necessário incluir no arquivo de configuração as linhas de texto abaixo:

```
context=<nome do contexto>
```

A linha acima configura o nome do contexto de chamada usado pelo Asterisk para os canais configurados desta interface.

Para habilitar o o cancelamento de eco por software em uma ou mais interfaces, configure o tamanho (em número amostras), usando um dos parâmetros **32**, **64**, **128**, **256** ou **yes**. Caso uma placa E1 Aligera esteja instalada e possua o módulo de cancelamento de eco por hardware, o parâmetro *echocancel* deve ser '**yes**'

echocancel=<32, 64, 128, 256, yes>

Pode-se configurar o tamanho da cauda de eco apenas para as interfaces analógicas. Neste caso, o parâmetro deve ser usado duas vezes: uma linha para a placa E1 e outra linha para as interfaces analógicas, como mostrado no exemplo abaixo.

A seguir deve ser configurada a sinalização das interfaces . A sinalização deve ser oposta ao tipo de porta do banco de canais, ou seja, **fxo\_ks** para portas FXS e **fxs\_ks** para portas FXO.

```
# Para interfaces FXS
signalling=fxo_ks
# Para interfaces FXO
signalling=fxs ks
```

| Tipo de Interface | Linha de Configuração |
|-------------------|-----------------------|
| FXS (LED verde)   | signalling=fxo_ks     |
| FXO (LED amarelo) | signalling=fxs_ks     |

As duas linhas abaixo configuram, respectivamente, o grupo e os canais que serão usados pelo Asterisk dessa interface de voz. O campo de canais de voz corresponderá as interfaces analógicas do AX600, numeradas em ordem crescente (exemplo: 1-32).

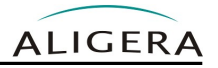

```
group=<número do grupo>
channel=<canais de voz>
```

Após feitas as alterações necessárias no arquivo *chan\_dahdi.conf*, para atualizar as configurações é necessário reiniciar o Asterisk. Para isso, execute o seguinte comando:

```
# asterisk -rx "restart now"
```

Caso contrário, na próxima inicialização do sistema as configurações serão atualizadas.

#### 4.2.3.1. Identificação de Chamada

O AX600 é 100% compatível com a implementação de identificação de chamadas do Asterisk. Existem diversos protocolos usados para a identificação de chamadas, sendo os mais comuns no Brasil BINA e CallerID. Por padrão, o Asterisk usa CallerID como protocolo, mas este pode ser configurado de forma explícita.

Para configurar o Asterisk para usar o padrão CallerID, adicione as seguintes linhas no arquivo *chan\_dahdi.conf:* 

```
usecallerid=yes
callerid=asreceived
cidsignalling=bell
cidstart=ring
```

Para configurar o Asterisk para usar o padrão BINA, adicione as seguintes linhas no arquivo chan\_dahdi.conf:

```
usecallerid=yes
callerid=asreceived
cidsignalling=dtmf
cidstart=dtmf
dtmfcidlevel=255
```

Se a detecção de BINA funcionar de forma espúria, pode-se ajustar o valor do parâmetro **'dtmfcidlevel'** para mudar a sensibilidade da detecção. Se o Asterisk detectar falsos positivos, tente aumentar o valor padrão de 255. Se o Asterisk falhar em detectar o BINA em algumas chamadas, tente diminuir o valor padrão de 255.

#### 4.2.3.2. Arquivo de Exemplo

O arquivo *chan\_dahdi.conf* abaixo mostra a configuração do Asterisk para os exemplos anteriores:

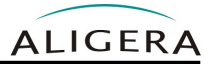

[trunkgroups] [channels] language=br usecallerid=yes callwaiting=yes usecallingpres=yes callwaitingcallerid=yes threewaycalling=yes transfer=yes canpark=yes cancallforward=yes callreturn=yes ;cancelamento de eco por HW echocancel=yes echocancelwhenbridged=no context=from-external group=1 signalling=mfcr2 mfcr2\_variant=br mfcr2\_get\_ani\_first=no mfcr2\_max\_ani=20 mfcr2\_max\_dnis=20 mfcr2\_category=national\_subscriber mfcr2\_allow\_collect\_calls=no mfcr2 double answer=no channel=>1-15,17-31 context=from-internal group=2 signalling=mfcr2 mfcr2 variant=br mfcr2 get ani first=no mfcr2 max ani=20 mfcr2 max dnis=20 mfcr2 category=national subscriber mfcr2 allow collect calls=no mfcr2 double answer=no Channel=>32-46,48-62 ; cancelamento de eco por SW com cauda de 64 amostras echocancel=64 context=from-analog group=3 signalling=fxs\_ks channel=>63-66 context=to-analog group=4 signalling=fxo ks channel=>67-94

# 5. Atualização de Firmware

A atualização de firmware do equipamento pode ser feita via interface web. Para isso acesse a aba de firmware. Na parte superior da página aparecerão as versões atuais de firmware. Conforme figura abaixo.

| A          | LIGE                                       | RA            |     |        |        |
|------------|--------------------------------------------|---------------|-----|--------|--------|
| Firmware   | Configuration                              |               |     |        | Logout |
| Current to | ITE<br>unning firmware is:<br>oot version: |               |     |        |        |
| Upgrad     | le                                         |               |     |        |        |
|            |                                            | New firmware: |     | Browse |        |
|            |                                            |               | Upg | rade   |        |

Para realizar a atualização de firmware, na seção **Upgrade** selecione uma nova imagem de firmware no botão **Browse** e em seguida clique no botão **Upgrade**. Após ser enviada a nova imagem, o sistema realizará a gravação dela na memória. Esse processo dura cerca de 2 minutos e não pode ser interrompido sob nenhuma circunstância. A interrupção do processo de atualização de firmware durante a gravação na memória pode causar a corrupção da imagem do sistema, danificando o equipamento. Após a gravação do novo firmware, o equipamento será reiniciado automaticamente.

# 6. Resolvendo Problemas

# 6.1. Telefone Mudo

O primeiro passo é verificar se o problema ocorre em todos os canais. Para isto, teste a mesma porta FXS com outro aparelho. Além disto, teste o aparelho original em outra porta.

Se o problema ocorrer em todos os canais, observe se o LED **ALM** está ligado ou se a ferramenta dahdi\_tool indica RED para o span.

#### 6.1.1.LED ALM Ligado e/ou dahdi\_tool indica RED

Neste caso, há um problema de comunicação entre o servidor Asterisk e o AX600.

- 1. Observe se o LED da interface de rede no AX600 que está ligado o cabo de rede está ligado. Se estiver desligado, substitua o cabo de rede.
- 2. Caso o LED esteja ligado, verifique se o comando ping funciona. No servidor use os comandos:

```
# ifconfig eth1 192.168.1.2
# ping 192.168.1.9
```

- O comando acima assume que a interface de rede ligada ao AX600 é a eth1 e que o IP padrão de fábrica do AX600 não foi alterado.
- 4. Se o comando ping acima responder, verifique no arquivo /etc/dahdi/system.conf a linha:

dynamic=eth,eth1/04:74:A1:02:00:01,32,0

- O endereço MAC deve estar correto (em negrito acima). Use o comando *telnet* para acessar o AX600 e o comando *ifconfig* para verificar o endereço MAC. Se o endereço MAC estava errado, corrija-o e reinicie o DAHDI.
- 6. Caso o endereço MAC estiver correto, verifique na interface web do AX600 se o campo "Server" está configurado para "Auto". Se o campo "Server" estiver configurado para "Manual", verifique que o endereço MAC no campo "Server MAC Address" está configurado com o endereço MAC do servidor Asterisk.

#### 6.1.2. LED ALM Desligado e dahdi\_tool indica OK

Neste caso, verifique se a sinalização dos canais está configurada corretamente. A tabela abaixo mostra a configuração correta da sinalização para os dois tipos de interfaces:

| Tipo de Interface | Configuração system.conf | Configuração chan_dahdi.conf |  |
|-------------------|--------------------------|------------------------------|--|
| FXS (LED verde)   | fxoks= <canais></canais> | signalling=fxo_ks            |  |
| FXO (LED amarelo) | fxsks= <canais></canais> | signalling=fxs_ks            |  |

Para a configuração, siga o procedimento descrito em 4.2.2.3 e 4.2.3.

# 6.2. Eco nas Ligações Externas

No caso de interfaces FXO ligadas à linhas tronco externas, em ligações interurbanas pode haver eco nas ligações. Neste caso é recomendável habilitar o cancelamento de eco no Asterisk. O cancelamento de eco consiste no processamento das ligações recebidas de modo a remover o retorno do áudio transmitido. Para habilitar o cancelamento de eco, siga os procedimentos descritos em 4.2.2.3 e 4.2.3.

# 6.3. Ruído nas Ligações

A causa mais comum da má qualidade em ligações externas é a instalação elétrica com ruído e/ou deficiente. Neste casos, o ruído nas ligações ocorre em todas as interfaces. Verifique que existe aterramento para todos os equipamentos, tanto o AX600 quanto para o servidor Asterisk. Verifique também que não existem equipamentos como motores ou bombas de água operando perto ou na mesma rede elétrica.

Caso o ruído ocorra apenas em um canal, verifique o cabeamento. Para isto, ligue um telefone na porta que apresenta ruído e observe se há ruído. Caso não tenha ruído, troque a fiação telefônica até o aparelho.

# 6.4. Ruído em Todas as Interfaces

Verifique que os canais estão corretamente configurados como lei A. O padrão DAHDI é lei µ. Siga o procedimento descrito em 4.2.2.3 para configurar os canais.

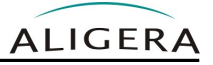

# 7. Suporte Aligera

O suporte da Aligera pode ser contatado por:

- Site: <u>www.aligera.com.br</u>
- MSN: <u>suporte@aligera.com.br</u>
- E-Mail: suporte@aligera.com.br
- Telefones:
  - São Paulo: (11) 4063-3631
  - Rio de Janeiro: (21) 4063-3631
  - Distrito Federal: (61) 4063-8362
  - Ceará: (85) 4062-8362
  - Rio Grande do Sul: (51) 4063-6081
  - Rio Grande do Sul: (51) 3371-4435